## 公費整備端末を自宅の Wi-Fi に接続する手順

## (windows 版)

## 1. 事前準備

(ア)SSID・パスワードの確認

自宅の無線ルーター(無線アクセスポイント)の側 面や底面にラベル等が貼ってありますので、ご確 認ください。

□SSID…「ネットワーク名」「SSID」などと記載さ れています。

ロパスワード…「パスワード」「暗号化キー」「暗号 化キー(AES)」「WPA KEY」「KEY」などと記載さ れています。 例 [製品名]Wi-Fiルータ ネットワーフ XXX-XXXX パスワード 9999abcd [製品名]Wi-Fiルーター ネットワーフ XXX-XXXX 暗号化キー 9999abcd [製品名]Wi-Fiルーター SSID XXX-XXXX PSK-AES 9999abcd

※SSID が 2 つ以上あるものがありますが、どちらでも構いません

(2.4Ghz と5Ghz の場合は5Ghz で試してみていただき、不安定ならば 2.4Ghz で再度設定してください)

(イ)わからないときは

お使いの無線ルーター(無線アクセスポイント)の取扱説明書やホームページなどをご 確認いただくか、メーカーにお問い合わせください。

- 自宅の WiFi に接続する
  - (ア)パソコンの電源を投入すると、以下のようなログイン画面が表示されますので、画面 右下の地球儀アイコンをクリックします。

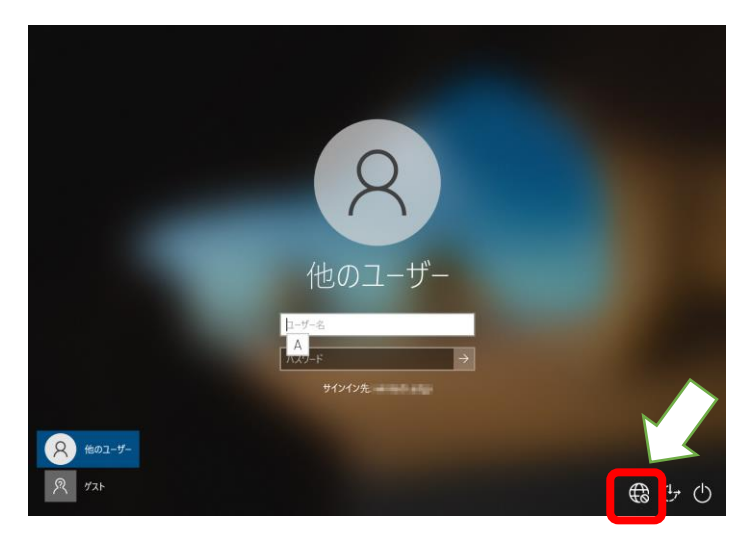

(イ)事前準備で調べた SSID が表示されているのでクリックします。(ここでは「testssid」を例に説明しています。)

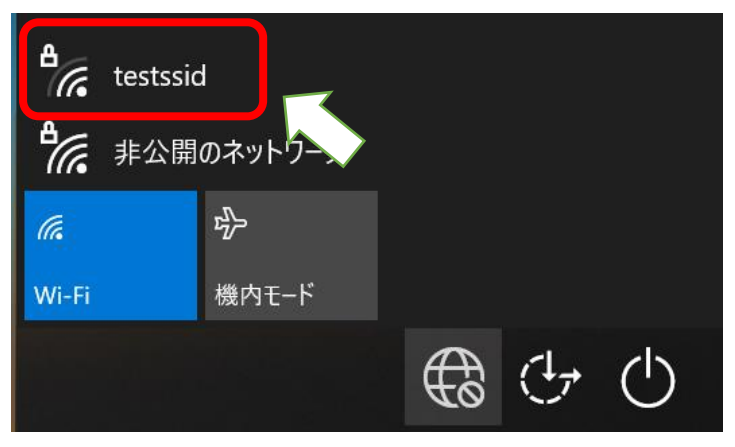

(ウ)「自動的に接続」にチェックし、「接続」をクリックします。

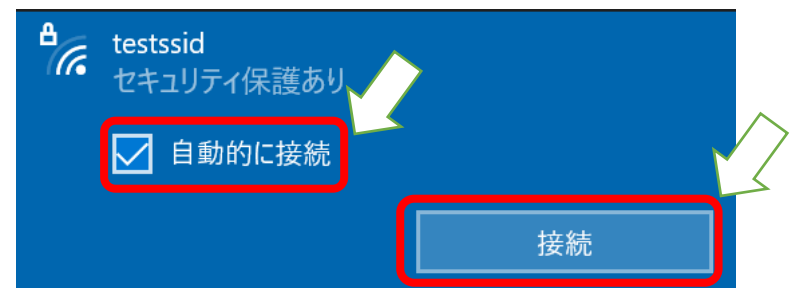

(エ)事前準備で調べたパスワードを「ネットワークセキュリティキーの入力」へ入力し、「次 へ」をクリックします。

(大文字、小文字を区別しますので間違えないようにしてください)

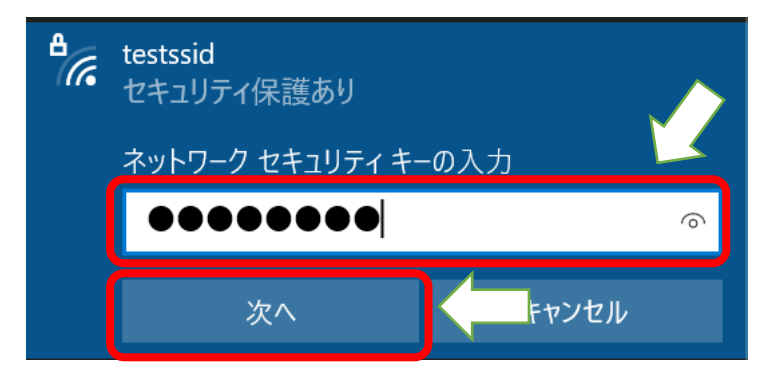

(オ)接続が成功すると、(イ)で選んだ SSID の下に「接続済み」と表示されます。 これで作業は完了です。

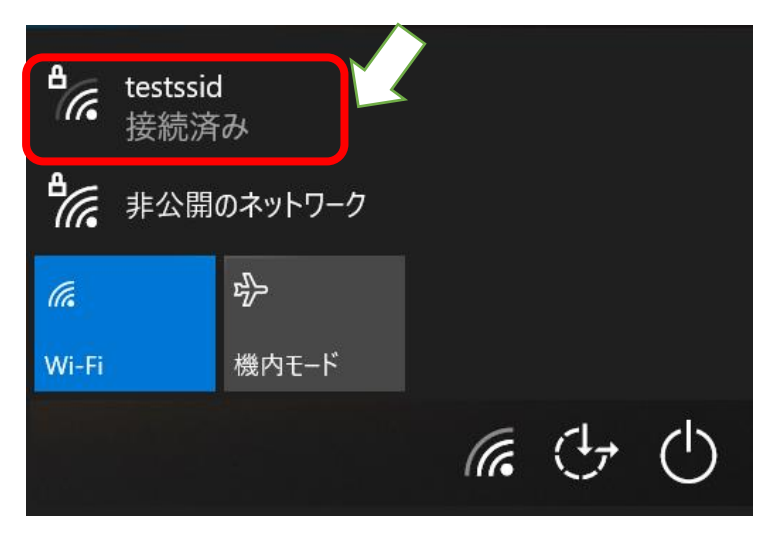

3. パソコンへのログイン

(ア)パソコンの電源を投入し、画面右下のアイコンが WiFi マークになっていることを確認します。

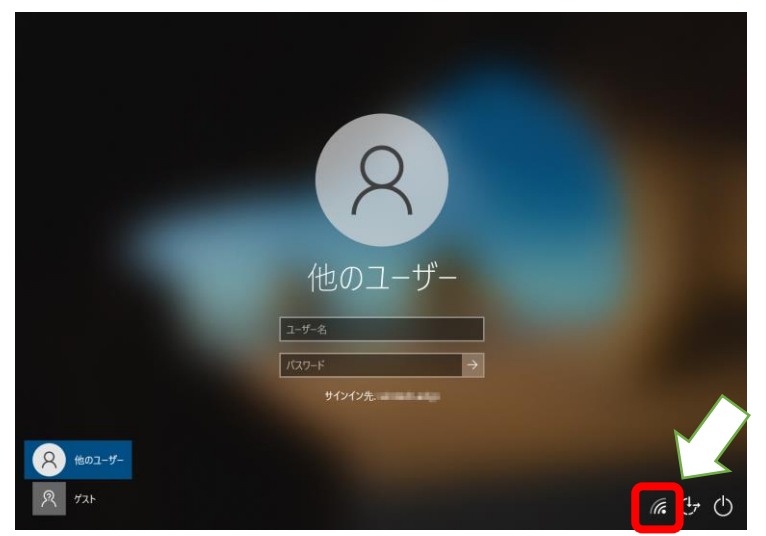

(イ) 下図のように ID、パスワードを入力します。

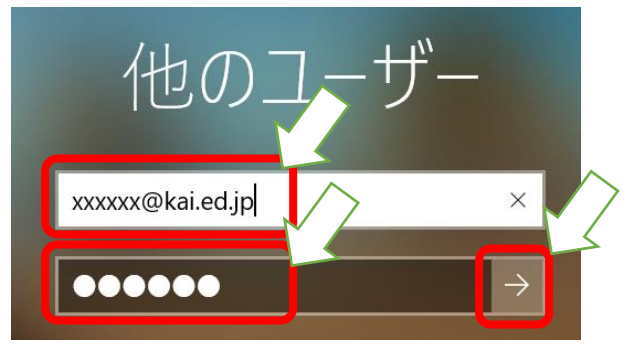

(ウ)デスクトップが表示され、利用可能となります。

| 2000<br>2000   |  |  |  |  |  |
|----------------|--|--|--|--|--|
| Google Chrome  |  |  |  |  |  |
| Microsoft Edge |  |  |  |  |  |
|                |  |  |  |  |  |
|                |  |  |  |  |  |

- 自宅学習終了後の自宅 WiFi 設定削除
  (※自宅学習が終了し、学校へ端末を返却する際に以下手順を実行してください。)
  - Calculation Calculation Cortana Cortana Cortana Cortana ConeDrive Teams Microsoft Edge F Cortana ConeDrive Cortana ConeDrive Cortana ConeDrive Cortana ConeDrive Cortana ConeDrive Cortana Cortana C
  - (ア)画面左下の「スタートボタン」→「設定」をクリックします。

設定

(イ)以下画面が表示されますので「ネットワークとインターネット」をクリックします。

|   | Windo                            | ws の設 | 定                                        | -  |        | × |
|---|----------------------------------|-------|------------------------------------------|----|--------|---|
|   | 設定の検索                            |       | Q                                        |    |        |   |
| 旦 | <b>システム</b><br>ディスプレイ、サウンド、通知、電源 |       | <b>デバイス</b><br>Bluetooth、プリンター、マウス       | N. | $\geq$ |   |
|   | 電話<br>Android、iPhone のリンク        |       | <b>ネットワークとインターネット</b><br>Wi-Fi、機内モード、VPN | J  | -      |   |

(ウ)以下画面が表示されますので、左メニューから「WiFi」を選択します。 その後、右画面の「既知のネットワークの管理」をクリックします。

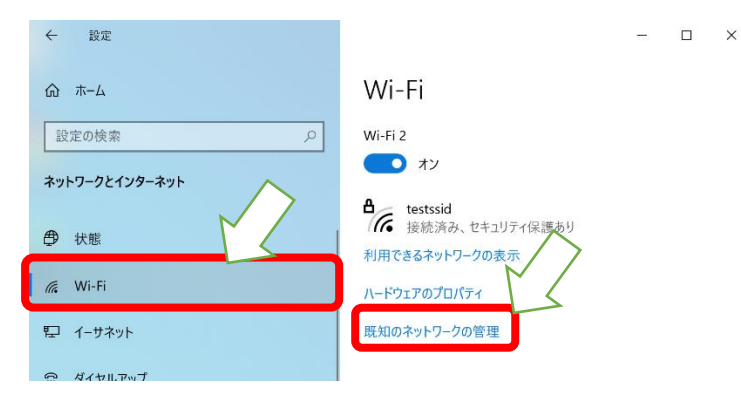

(エ) 自宅 WiFiの SSID 名を選択し「削除」をクリックします。

|   | · - ·                     |                  |
|---|---------------------------|------------------|
| 1 | ( = = Tilt[toctccid1z     | と何に当明しています \     |
| ١ | ( ( ) & ' ( 2 ) ( ) ( ) ( | エガリー 武明し しいみ りゅん |

← 設定

命 Wi-Fi 2

既知のネットワークの管理

| + 新しいネットワークの追加      |       |    |          |
|---------------------|-------|----|----------|
| このリストを検索            | Q     |    |          |
| 並べ替え:優先順位 フィルター: すへ | べて ~  |    |          |
| testssid            |       | 1  | $\Delta$ |
|                     | プロパティ | 削除 |          |

(オ)これで、自宅 WiFi の設定が削除されます。

(カ)パソコンをシャットダウンして終了です。

参考

スマートフォンを利用してインターネットへ接続する方法 (テザリング)

※注意

PC 向けのサイトはデータ量が大きいため、契約内容によっては極めて高額な通信料となる場合があります。

また、通信量の上限に達してしまうことがあります。

あくまで、必要なデータのダウンロード程度にしたほうが良いと思います。

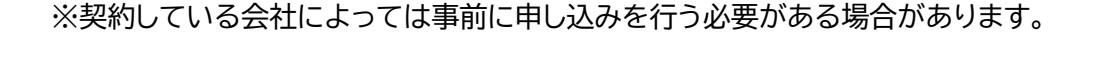

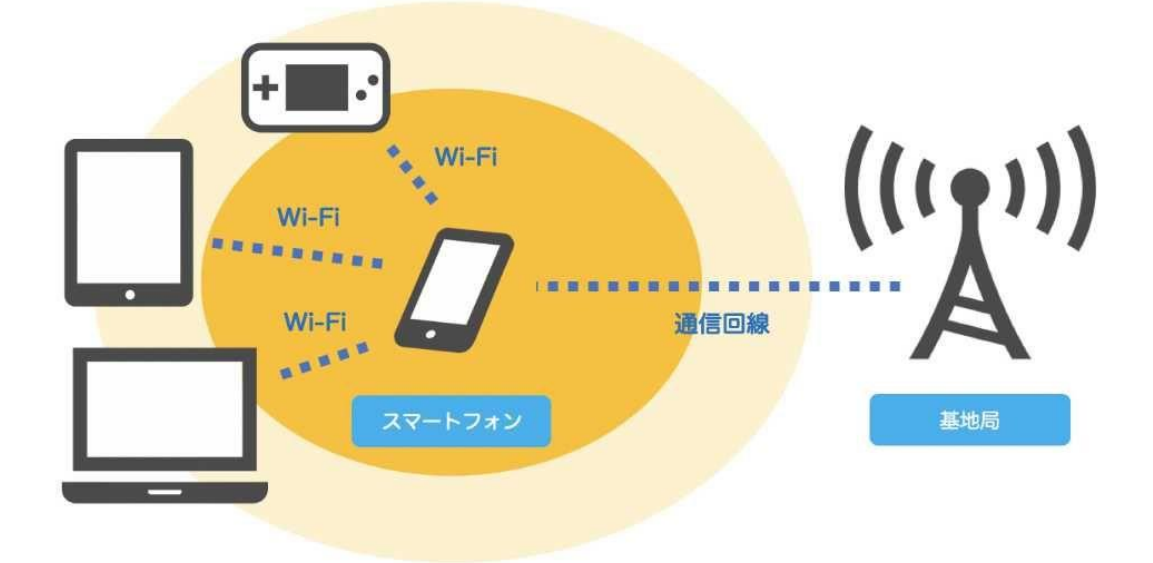

設定方法は iPhone、アンドロイドによって多少変わりますが、

iPhone

設定→モバイル通信設定→モバイルデータ通信 ON→インターネット共有

Android 設定→「無線とネットワーク」にある「その他の設定」→ 「テザリング(モバイルネットワーク設定)」

詳しくは、各通信事業者ホームページ等に設定方法があります。